# Kapitel 3 Werkzeugverwaltung

Notizen

ShopMill bietet vier Listen zur Werkzeugverwaltung an. Durch Betätigen der folgenden Softkeys gelangen Sie in die Werkzeugverwaltung.

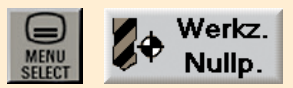

## 3.1 Werkzeugliste

Hier werden alle vorliegenden Werkzeuge und deren Korrekturdaten eingegeben und angezeigt, unabhängig, ob die Werkzeuge einem Magazinplatz zugeordnet sind oder nicht.

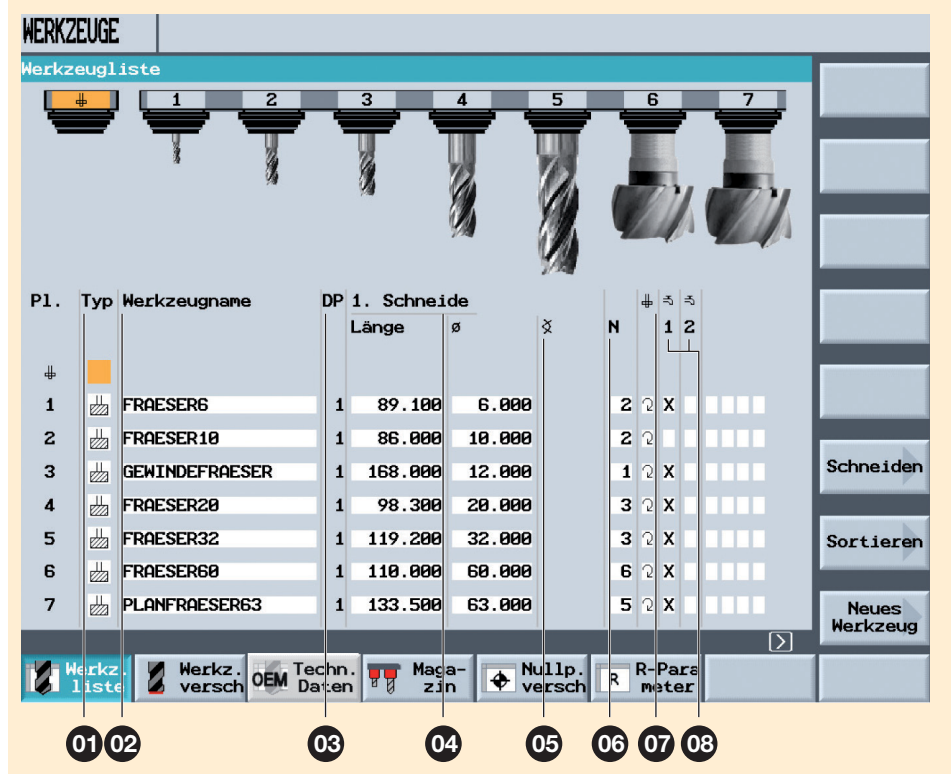

| Position | Bedeutung    | Beschreibung                                                                                                    |
|----------|--------------|----------------------------------------------------------------------------------------------------|
| 0        | Тур          | Es gibt fünf Hauptwerkzeugtypen. Je Werkzeugtyp<br>gibt es verschiedene geometrische Parameter (z. B.<br>Winkelangabe bei Bohrern). Über den Softkey "Weitere"<br>stehen nochmals vier Sonderwerkzeugtypen zur<br>Verfügung.                                                                        |
| 02       | Werkzeugname | Der Werkzeugname wird aufgrund des gewählten<br>Werkzeugtyps automatisch vorge-schlagen. Dieser Name<br>kann beliebig geändert werden, darf jedoch die Anzahl<br>von 17 Zeichen nicht überschreiten. Bei der Eingabe<br>sind alle Buchstaben (außer Umlauten), Ziffern und<br>Unterstriche erlaubt. |

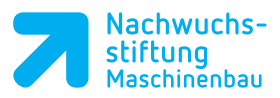

Notizen

| 03 | DP          | Duplo-Nummer (hiermit wird ein gleichnamiges<br>Schwesterwerkzeug angelegt).                                       |  |  |  |  |  |
|----|-------------|----------------------------------------------------------------------------------------------------|--|--|--|--|--|
| 04 | 1. Schneide | Hier wird die Länge und der Durchmesser des<br>Werkzeuges eingetragen.                                             |  |  |  |  |  |
| 05 | Winkel      | Spitzenwinkel des Werkzeuges.                                                                                      |  |  |  |  |  |
| 06 | N:          | Da in ShopMill auch Vorschub/Zahn eingegeben werden<br>kann, muss hier die Anzahl der Zähne eingetragen<br>werden. |  |  |  |  |  |
| 07 | ₽           | Drehrichtung des Werkzeuges.                                                                                       |  |  |  |  |  |
| 08 | ా ా<br>1 2  | Kühlmittelzufuhr 1. und 2. ein- und ausschaltbar.                                                                  |  |  |  |  |  |

## 3.2 Werkzeugverschleißliste

| WERKZEUGE          |          |                |    |          |       |        |         |   |            |  |  |
|--------------------|----------|----------------|----|----------|-------|--------|---------|---|------------|--|--|
| Werkzeugverschleiß |          |                |    |          |       |        |         |   |            |  |  |
|                    | +        | 1 2            | -  | 3        | 4     | 5      | 6       | 7 |            |  |  |
|                    | _        |                |    | T        |       |        |         |   |            |  |  |
|                    |          | · 8            |    | 8        | 12    | 12     |         |   |            |  |  |
|                    |          |                |    |          |       |        |         |   |            |  |  |
|                    |          |                |    |          | 4/2   | 194    |         |   |            |  |  |
|                    |          |                |    |          |       | 1/2    |         |   |            |  |  |
| P1.                | Тур      | Werkzeugname   | DP | 1. Schne | ide   |        |         |   |            |  |  |
|                    |          |                |    | ∆Länge   | Δø    | T<br>C |         |   |            |  |  |
| #                  |          |                |    |          |       | 1000   |         |   |            |  |  |
| 1                  | Ш        | FRAESER6       | 1  | 0.000    | 0.000 |        |         |   |            |  |  |
| 2                  | <u>ш</u> | FRAESER10      | 1  | 0.000    | 0.000 |        |         |   |            |  |  |
| 3                  | Щ.       | GEWINDEFRAESER | 1  | 0.000    | 0.000 |        |         |   | Schneiden  |  |  |
| 4                  | <u>ш</u> | FRAESER20      | 1  | 0.000    | 0.000 |        |         |   |            |  |  |
| 5                  | <u> </u> | FRAESER32      | 1  | 0.000    | 0.000 |        |         |   | Sortieren  |  |  |
| 6                  | <u>е</u> | FROESERGO      | 1  | 8.888    | 8.888 |        |         |   | oor creren |  |  |
| 7                  |          | PLONEROESER63  | 1  | 0.000    | 8 888 |        |         |   |            |  |  |
| •                  |          |                |    | 0.000    | 0.000 | [-]    |         |   |            |  |  |
| Wart/z Wart/z Maga |          |                |    |          |       |        |         |   |            |  |  |
|                    | list     | e versch       |    | Z        | in 🕈  | versch | R meter |   |            |  |  |

1. Schneide

∆**Länge** ∆ø

Hier wird der Werkzeugverschleiß eingegeben. Dieser bezieht sich auf die Differenzwerte der Werkzeuglänge bzw. des Werkzeugdurchmessers.

Korrekturen sind additiv d.h die Werte addieren sich. **3** 29

#### 3 Werkzeugverwaltung

Notizen

Hier wird die Überwachung des Werkzeuges festgelegt, bezogen auf die Standzeit oder die Anzahl der Werkzeugeinwechslungen – T=Standzeit, C=Anzahl der Einwechslungen.

Hier wird die Standzeit in Minuten eingegeben, wenn diese Funktion zuvor aktiviert wurde.

Hier wird die Anzahl der Werkzeugeinwechslungen eingegeben, wenn diese Funktion zuvor aktiviert wurde.

Mit diesen Umschaltfeldern können folgende Eigenschaften festgelegt werden:

- 1. Werkzeug sperren
- 2. Werkzeug übergroß
- 3. Werkzeug auf Festplatz.

### 3.3 Magazinliste

In der Magazinliste sind alle Werkzeuge enthalten, die einem Werkzeugmagazin zugeordnet sind. Über die Liste wird der Zustand eines jeden Werkzeuges angezeigt. Zudem können einzelne Magazinplätze für vorgesehene Werkzeuge reserviert bzw. gesperrt werden.

## T C

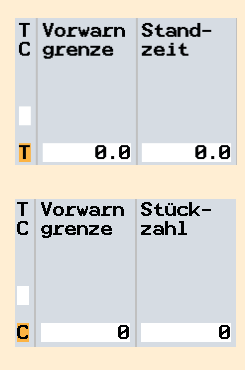

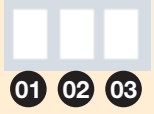

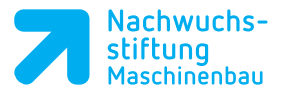

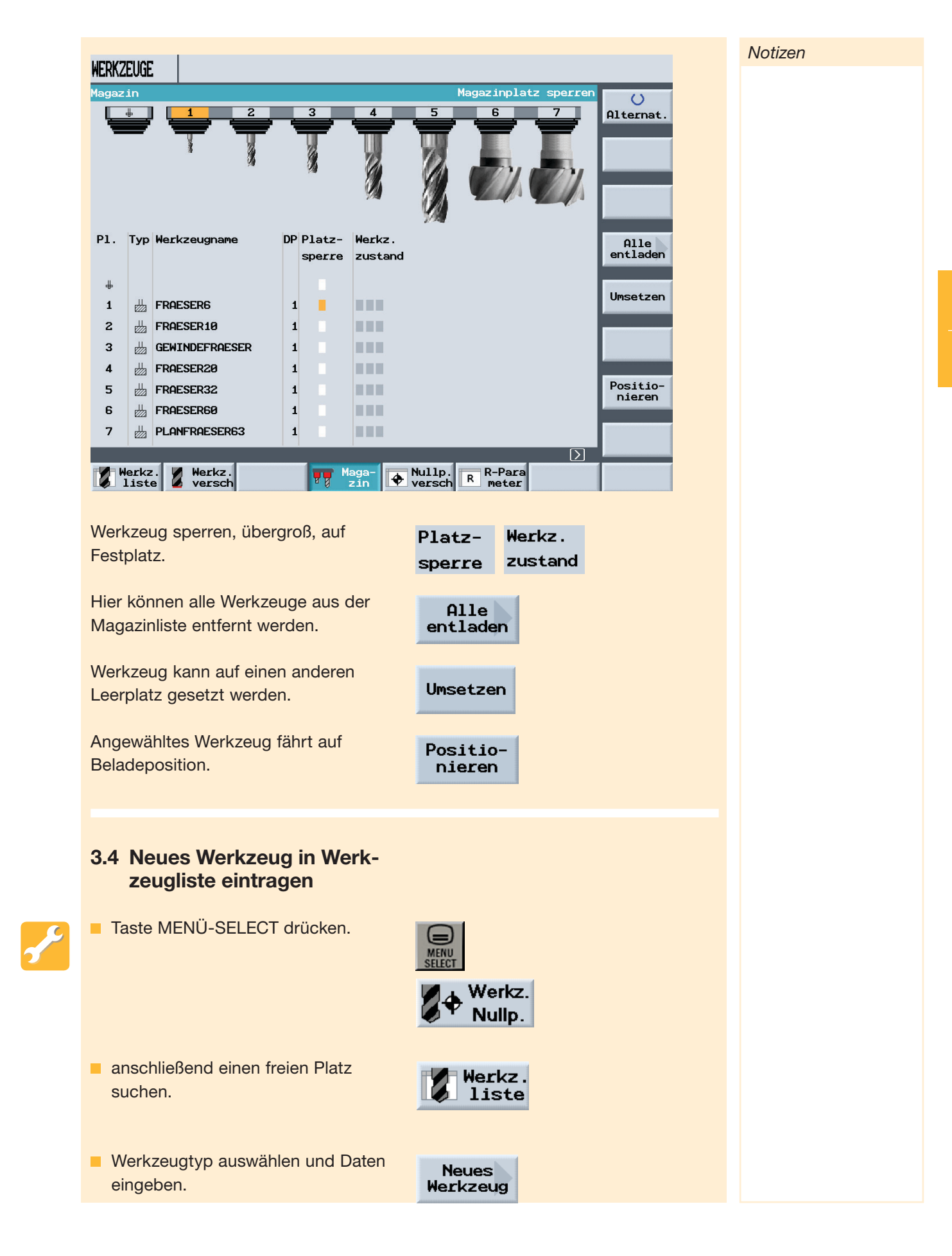

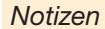

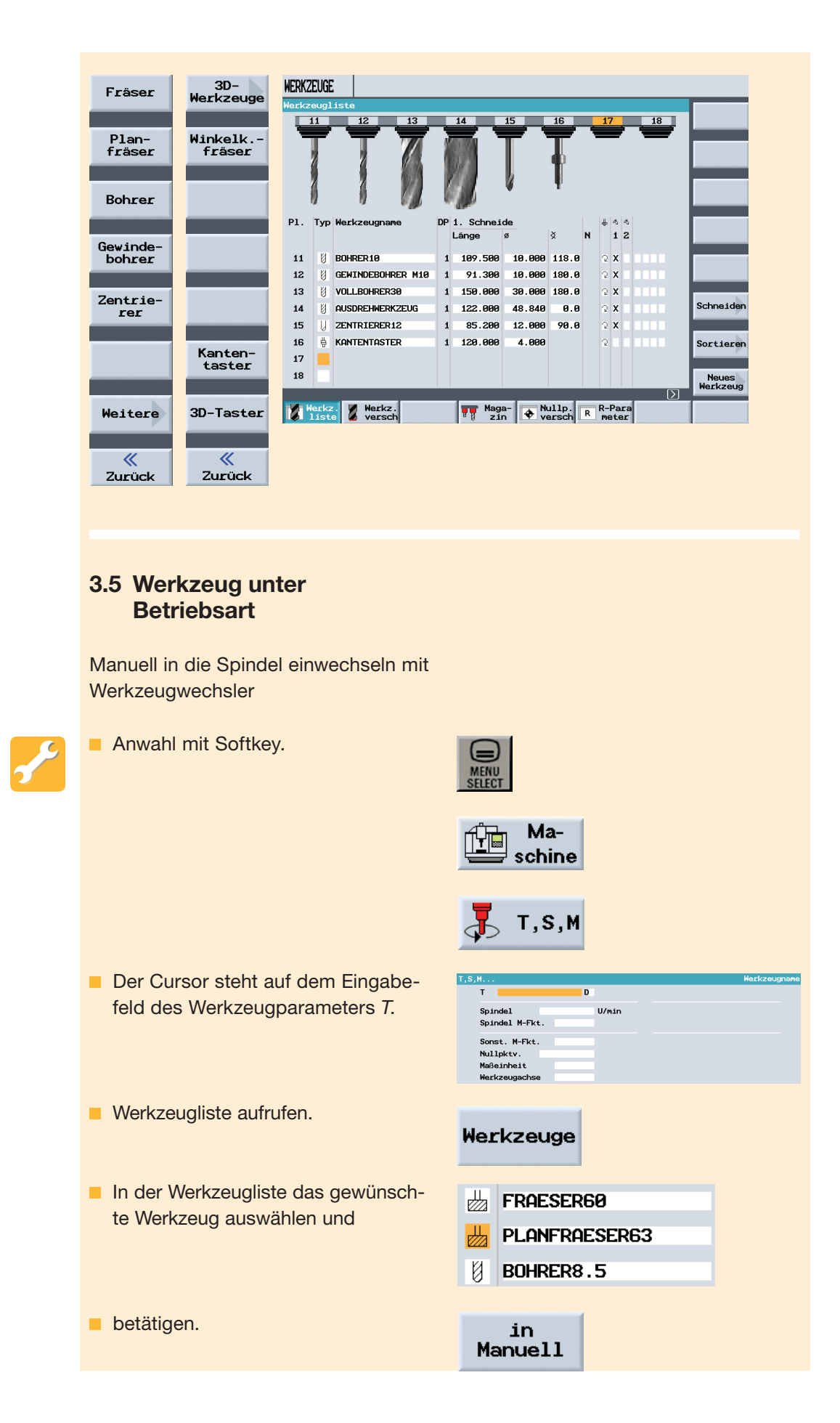